### **Port Forwarding Router Linksys**

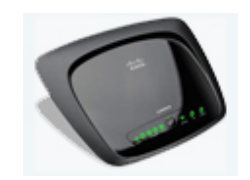

คู่มือการทำ Port Forward ที่ Router "Linksys″ (ควรจะทำที่ DVR ให้เสร็จก่อนแล้วค่อยมา ทำที่ Router)

(ถ้ายี่ห้ออื่นๆดูด้านซ้ายตรง บทความและคู่มือ>Set DVR ดูทาง Internet>Port Forwarding แล้วดูยี่ห้อของคุณ)

ต้องเตรียมข้อมูลต่อไปนี้ เพื่อทำที่ Router

1.User name และ Password ของ Router (ปกติ User=admin, Password=admin หรือ อื่นๆ)

2.ถ้ายังใช้ Internet ไม่ได้ ต้องมี User name และ Password ของ Internet แล้วตั้งค่าที่ ถูกต้องให้ใช้Internetได้

3.Host name, User name และ Password ที่ใช้สมัครลงทะเบียนไว้กับ DynDNS หรือ NO-IP

4.เลข IP และเลข Port ของ DVR (ที่จดมาจาก DVR ตรง NETWORK)

การทำให้ DVR ดูทางอินเตอร์เน็ทได้นั้น ต้องทำต่อไปนี้

1.สมัครและสร้าง Host name กับ DynDNS.com (ดู สมัครDynDNS.com)

อย่าลืมจดชื่อโฮส ชื่อผู้ใช้ และระหัสผ่าน ที่ลงทะเบียนกับ DynDNS ด้วย

2.เซ็ท DVR แต่ละตัว แต่ละรุ่น วิธีการจะคล้ายๆกัน (ดู Set DVR ดูทาง Internet แล้วดูรุ่น ของคุณ)

อย่าลืมจดเลขไอพี และเลขพอร์ทของดีวีอาร์ มาด้วย

3.การทำ Port Forwarding และทำ DDNS ที่ Router (ยี่ห้ออื่น ดู Port Forwarding แล้วดู ยี่ห้อของคุณ)

อุปกรณ์และบริการ ที่ต้องใช้

1.อินเตอร์เน็ทความเร็วสูง

2.Router และอุปกรณ์ครบชุด

3.คอมพิวเตอร์ที่มีพอร์ทแลน

#### \*\*\*\*\*\*

| File Edit View | Esuevites Tools Hole     |
|----------------|--------------------------|
|                | ravunites ruuis neip     |
| 🕒 Back 👻 🕤 🔹   | 🍠 🔎 Search 🌔 Folders 🛛 🏢 |
| Address 192.10 | 58.1.254                 |

ก่อนอื่นคุณต้องต่อสายแลนจาก Router เข้ากับ Computer ที่คุณใช้ตั้งค่า

เปิดเราเตอร์ และเปิดคอมฯ พอคอมฯ ขึ้นหน้าจอพร้อมใช้งานแล้ว

เปิด My Computer (ดะเบิ้ลคล็กที่ My Computer)

ตรงช่อง Address ให้พิมพ์เลขไอพีของ Router

ถ้ายังไม่ถูกเปลี่ยนเป็นเลขอื่น จะเป็นเลข 192.168.1.254 หรือ 192.168.1.1

แล้วกดปุ่ม Enter ที่ Keyboard

(Router ของคุณอาจเป็นเลขอื่นๆ ดูวิธีหาอยู่ใน บทความและคู่มือ>Set DVR ดูทาง Internet ``หาเลขไอพีของ Router″)

\*\*\*\*\*\*

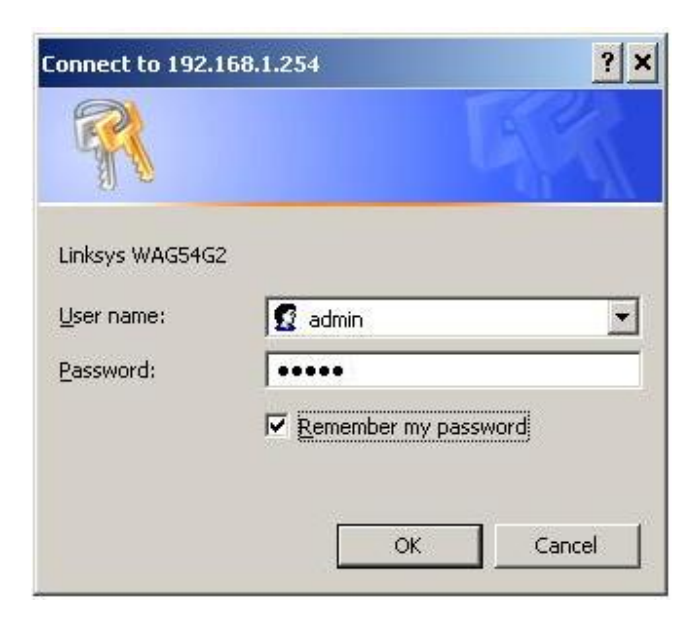

จะให้ใส่ User กับ Password ของ Router

User = admin

Password = admin

ของคุณอาจเป็นอื่นๆก็ตามนั้น

\*\*\*\*\*\*

| LINKSYS <sup>®</sup> by Cisco |                           |                    |               |                                            |                          |  |  |  |
|-------------------------------|---------------------------|--------------------|---------------|--------------------------------------------|--------------------------|--|--|--|
|                               |                           |                    |               |                                            | Wireless ADS             |  |  |  |
| Setup                         | Setup<br>Basic Setup   Di | Wireless           | Security      | Access<br>Restrictions<br>Advanced Routing | Applications &<br>Gaming |  |  |  |
| Network Setup (WAN)           |                           |                    |               |                                            |                          |  |  |  |
| Internet Connection Type      | Encapsulation             | c Rf               | C 2516 PPPoE  | Ð                                          |                          |  |  |  |
| VC Settings                   | Multiplexing:             |                    | LLC C VC      |                                            |                          |  |  |  |
|                               | QoS Type:                 | UE                 | R 💌           |                                            |                          |  |  |  |
|                               | PCR:                      | Г                  | cps           |                                            |                          |  |  |  |
|                               | SCR:                      |                    | cps           |                                            |                          |  |  |  |
|                               | Autodetect:               | C                  | Enable 🖲 Dis  | able                                       |                          |  |  |  |
|                               | Virtual Circuit           | 0                  | VPI (Range    | 0-255)                                     |                          |  |  |  |
|                               |                           | 10                 | 10 VCI (Range | 0-65535)                                   |                          |  |  |  |
|                               | DSL Modulatio             | on: G.             | cimt 💌        |                                            |                          |  |  |  |
| PPPoF Settings                | User Name:                |                    | @truehisp     |                                            |                          |  |  |  |
|                               | Password                  |                    |               |                                            |                          |  |  |  |
|                               | C Connect o               | in Demand - Max    | Idle Time: 5  | minutes                                    |                          |  |  |  |
|                               | Keep Alive                | e - Redial Period: | 30 seconds    |                                            |                          |  |  |  |
|                               |                           |                    |               |                                            |                          |  |  |  |

หลังจากคลิ๊ก OK จะปรากฏหน้าต่างดังรูป

หน้านี้จะให้คุณตั้งค่าให้ใช้อินเตอร์เน็ทได้ ถ้าเราเตอร์ใช้อินเตอร์เน็ทได้อยู่แล้วก็ข้ามไป

ทำให้ใช้อินเตอร์เน็ทได้

แทบ Setup > Basic Setup

ถ้าเราเตอร์ใหม่ คุณต้องรู้ หรือโทรถามผู้ให้บริการอินเตอร์เน็ท

1.ใช้อินเตอร์เน็ทของค่ายไหน TOT, True, TT&T เป็นต้น

ใช้ PPPoE หรือ PPPoA

ใช้ LLC หรือ VC

2.VPI, VCI

(อาจเป็นเลขอื่นๆ โทรถามผู้ใหบริการอินเตอร์เน็ท หรือดูจากตัวเก่าแล้วจดไว้)

VPI = เลขอะไร (True, TOT, TT&T, CAT, Samart, CSLox = 0 หรือ 1 หรืออื่นๆ)

VCI = เลขอะไร (True=100, TOT=32, TT&T=33, CAT,Samart,CSLox = 35 หรืออื่นๆ)

3.User name และ Password สำหรับใช้อินเตอร์เน็ท

สำคัญ\*\* <u>Keep Alive – Redial Period: 30 seconds</u>

ตรงนี้สำคัญ **ถ้าเน็ทหลุดจะต่อใหม่ภายในเวลา 30วินา**ที

ถ้าเลือก Connect on Demand จะต่อเน็ทให้ก็ต่อเมื่อ มีคอมฯต้องการใช้เน็ท

อย่าลืม Save

หลังจากตั้งค่าให้ใช้อินเตอร์เน็ทได้แล้ว (ถ้ายังไม่มีโฮสเนม ลองสมัคร DynDNS)

\*\*\*\*\*\*

| Setup        | Setup           | Wireless  | Security       | Access<br>Restrictions |
|--------------|-----------------|-----------|----------------|------------------------|
|              | Basic Setup 🚦 🛛 | DNS   MAC | Address Clone  | Advanced Routing       |
| DDNS         |                 |           |                |                        |
| DDNS Service | DynDNS.or       | 9         |                |                        |
|              |                 |           |                |                        |
|              | User Name:      |           | pramai         |                        |
|              | Password:       |           | •••••          |                        |
|              | Host Name:      | l         | cctv2demo.ath. | ex                     |
|              | Status:         | (         | Update success | ful:good               |
|              | Connect         | )         |                |                        |

### ทำ DDNS

คลิ๊กแทบ Setup > DDNS

จะปรากฏหน้าต่างดังรูป

DDNS Service = ใช้บริการ DDNS ของใคร = www.dyndns.org

User Name = ชื่อที่ลงทะเบียนไว้กับ www.dyndns.com

Password = ระหัสผ่านที่ลงทะเบียนไว้กับ www.dyndns.com

Host Name = ชื่อโฮส ที่ลงทะเบียนไว้กับ www.dyndns.com

เสร็จแล้วคลิ๊ก Connect

ถ้าถูกต้องใช้ได้ จะขึ้น Update success full good

อย่าลืม Save Settings

\*\*\*\*\*\*

| Applications & Gaming  | Setup              | Wirele           | ss               | Security   | Access<br>Restrictions | Applications &<br>Gaming | Adı  |
|------------------------|--------------------|------------------|------------------|------------|------------------------|--------------------------|------|
|                        | Single Port Forwar | rding   P        | ort Range i      | Forwarding | Port Range Trigge      | ring   DMZ               | QoS  |
| Single Port Forwarding |                    |                  |                  |            |                        |                          | Help |
|                        | Application        | External<br>Port | Internal<br>Port | Protocol   | IP Address             | Enable                   |      |
|                        | НТТР               | 80               | 80               | TCP 💌      | 192.168.1.0            |                          |      |
|                        | FTP                | 21               | 21               | TCP 💌      | 192.168.1.0            |                          |      |
|                        | FTP-Data           | 20               | 20               | TCP 💌      | 192.168.1.0            |                          |      |
|                        | Telnet             | 23               | 23               | TCP 💌      | 192.168.1.0            |                          |      |
|                        | SMTP               | 25               | 25               | TCP 💌      | 192.168.1.0            |                          |      |
|                        | TFTP               | 69               | 69               | UDP -      | 192.168.1.0            |                          |      |

## ทำ Port Forward

# คลิ๊ก Applications & Gaming > Port Forwarding

จะปรากฏดังรูป

#### \*\*\*\*\*

|           |      | ſ    | Save Settin | gs Cancel C      | hanges |
|-----------|------|------|-------------|------------------|--------|
|           |      |      | TCP 💌       | 192.168.1.       |        |
| CCTV      | 89   | 89   | TCP 💌       | 192.168.1.10     | V      |
| SMS-rmctl | 2702 | 2702 | TCP 💌       | 192.168.1.0      |        |
| SMS       | 2701 | 2701 | TCP 💌       | 192.168.1.0      |        |
| CVS       | 2401 | 2401 | TCP 💌       | 192.168.1.0      |        |
| SNMP      | 161  | 161  |             | 192.168.1.0      | Π      |
| NNTP      | 119  | 119  | TCP 💌       | 192.168.1.0      |        |
| POP3      | 110  | 110  | TCP 💌       | CP 🔽 192.168.1.0 |        |

Application = ชื่อการตั้งค่านี้ (เช่น CCTV, DVR เป็นต้น)

# เลขพอร์ทของดีวีอาร์ที่จดมา ของคุณเป็นอะไรก็ตามนั้น

External Port = พอร์ทของ DVR ของคุณใช้เลขอะไร ก็ตามของคุณ ด้วอย่าง = 89

Internal Port = พอร์ทของ DVR ของคุณใช้เลขอะไร ก็ตามของคุณ ตัวอย่าง = 89

Protocol = รูปแบบการสื่อสาร ใช้ TCP

# เลขไอพีของดีวีอาร์ที่จดมา ของคุณเป็นอะไรก็ตามนั้น

IP Address = เลขไอพีของอุปกรณ์ที่จะดูทางอินเตอร์เน็ท = ดีวีอาร์ 192.168.1.10

Enable = ถ้าใช้ ให้คลิ๊กถูก ไม่ใช้ ให้ว่างไว้

### อย่าลืม Save Settings

| Applications &<br>Gaming | Setup<br>Single Port Forw | Wireless<br>varding   Port Rai | Security     | Access<br>Restrictions<br>Port Range Trigg | Applications &<br>Gaming<br>ering DMZ |
|--------------------------|---------------------------|--------------------------------|--------------|--------------------------------------------|---------------------------------------|
| DMZ                      | DMZ Host                  | ing:<br>IP Address: (          | € Enable C D | isable<br>(valid range: 1-254              | D)                                    |
| _                        |                           |                                | Save Settin  | gs Cancel                                  | Changes                               |

\*\*\*\*\*

### ทำ DMZ

(**ทำก็ดีไม่ทำก็ได้** เป็นการเปิดพอร์ทต่างๆที่อุปกรณ์เครื่องนั้นใช้อยู่ทั้งหมด ต้องใส่เลขไอพี ของอุปกรณ์นั้น)

คลิ๊ก Applications & Gaming > DMZ

DMZ Hosting: คลิ๊กที่ Enabled

DMZ Host IP Address: = เลขไอพีของ DVR ด้วอย่าง 192.168.1.10

แล้วคลิ๊ก Save Settings

เปิดอินเตอร์เน็ท

ตรงช่อง Address ให้ใส่

http://hostname.dyndns.org:89

แล้ว Enter

Credit by CCTV4YOU.com